# 【ジャパン コネクション 視聴方法について】

新規登録 URL:<u>https://www.pursue2020.doterra-studio.com/</u> ※初めてログインされる場合はこちらから新規登録を行ってください。

ログインサイト URL: <u>https://www.pursue2020.doterra-studio.com/users/sign\_in</u> ※新規登録後、2度目以降ログインする場合はこちらからログインできます。

### 【新規登録方法】

① 新規登録 URL: <u>https://www.pursue2020.doterra-studio.com/</u> ヘアクセスしてください。

②「チケット番号」を入力する

「チケット番号」確認方法

● 特割チケット購入者

特割チケット購入者へはドテラに登録のメールアドレスにチケット番号をメールでご案内しています。

メール件名:【特割チケット購入者】ジャパン コネクション チケット番号と視聴方法のご案内

● ライブポケットよりチケットを購入されている方

ライブポケットにログイン後、「マイチケット」より購入いただいたチケットに「チケット番号」が記載されています。VX3Wからはじまる16桁の番号になります。

チケットを複数枚購入され、チケットをライブポケット上で譲渡されている場合

- ① 譲受者はライブポケットにログイン
- ②「マイチケット」で受け取られたチケットを確認
- ③「チケット番号」が表示されています。

ライブポケット経由で譲渡されていない場合、譲受者はチケット購入者へチケット番号をご確認ください。

ライブポケット経由ででチケット譲渡をされなくても、チケット情報をお渡しいただくだけで譲受者はご視聴 いただけます。

ライブポケットチケット購入確認方法:<u>https://media.doterra.com/jp-otg/ja/2020/event/how-to-check-</u> your-tickets.pdf

#### dōterra

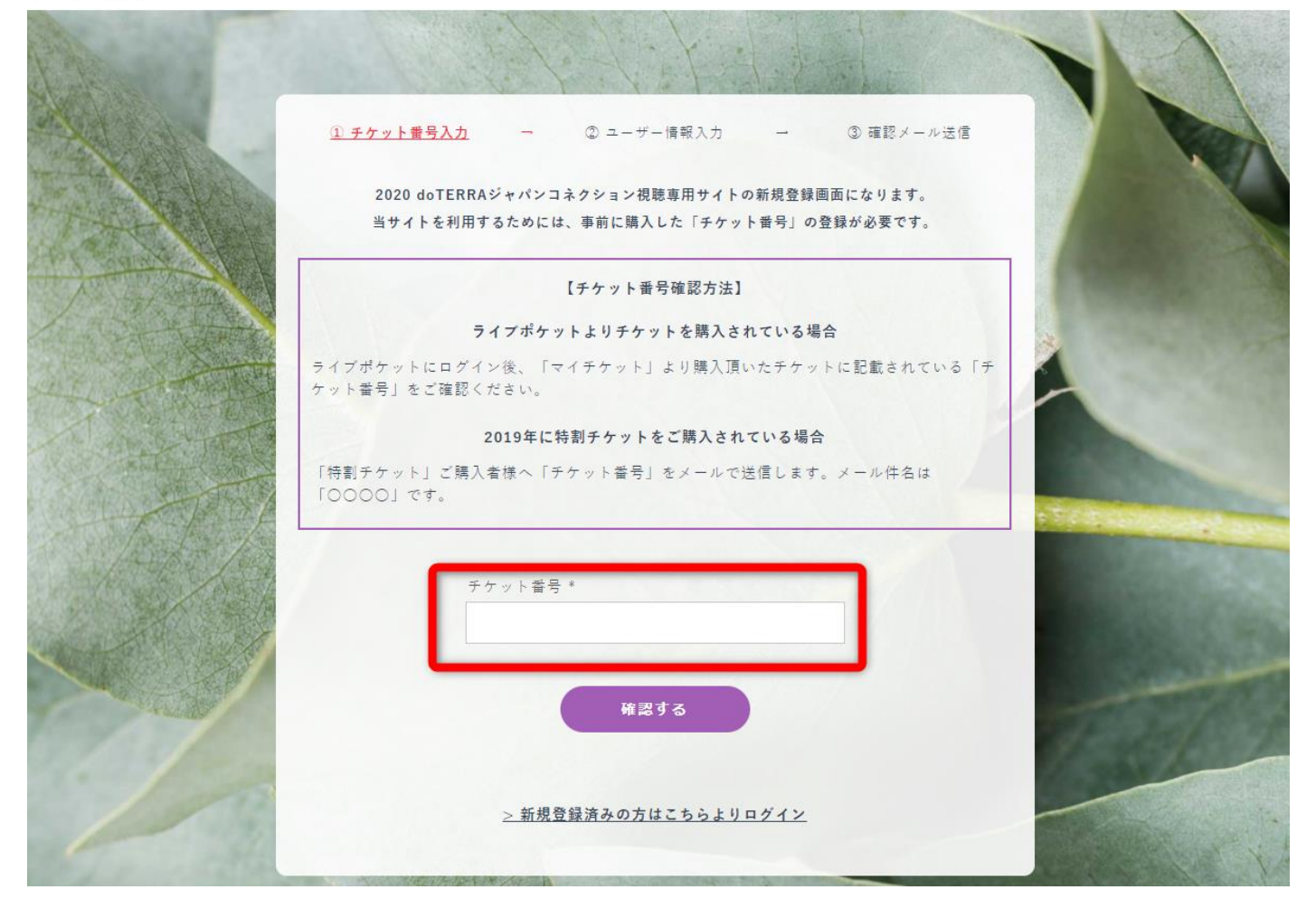

#### ③ ユーザー情報を入力して新規登録する

※メールアドレスは Gmail、Yahoo 等のフリーメールアドレスをご利用ください。

※docomo、au、softbankのメールアドレスはキャリア側の設定によりお客様に確認メールが届かない場合がございます。登録時のご利用はご遠慮ください。

※携帯アドレスを利用される場合は登録前に no-reply@doterra-studio.com からのメールが届くように ご利用のメールサービスより設定してください。

① チケット番号入力 → <u>② ユーザー情報入力</u> → ③ 確認メール送信

2020 doTERRAジャパンコネクション視聴専用サイトの新規登録画面になります。

【チケットの確認ができました】

新規登録用のEメールとパスワードを入力してください。入力されたEメールに確認メールが送信されます。 ※まだ登録は完了していません

【メールアドレスについて】

メールアドレスは携帯キャリアのメールアドレス(docomo・au・SoftBankなど)ではなく、 GmailやYahoo等のメールアドレスをご利用ください。

docomo・au・SoftBankのメールアドレスはキャリア側の設定によりお客様に確認メールが届 かない場合がございます。登録時の利用はご遠慮ください。

「@doterra-studio.com」のメールを受信できるようにドメイン指定受信の設定をしてください。

メールアドレス\*

name@example.com

パスワード\*

半角英数字(小文字)8桁

※ パスワードは8桁の半角英数字(小文字)で入力してく ださい

パスワード確認\*

登録する

#### ④ 登録したメールアドレスに確認メールが届きます。登録メールを確認してください。

no-reply@doterra-studio.com からメールが届きます。「こちらをクリックしてください」をクリックしてください。

新規登録 ログインできない場合

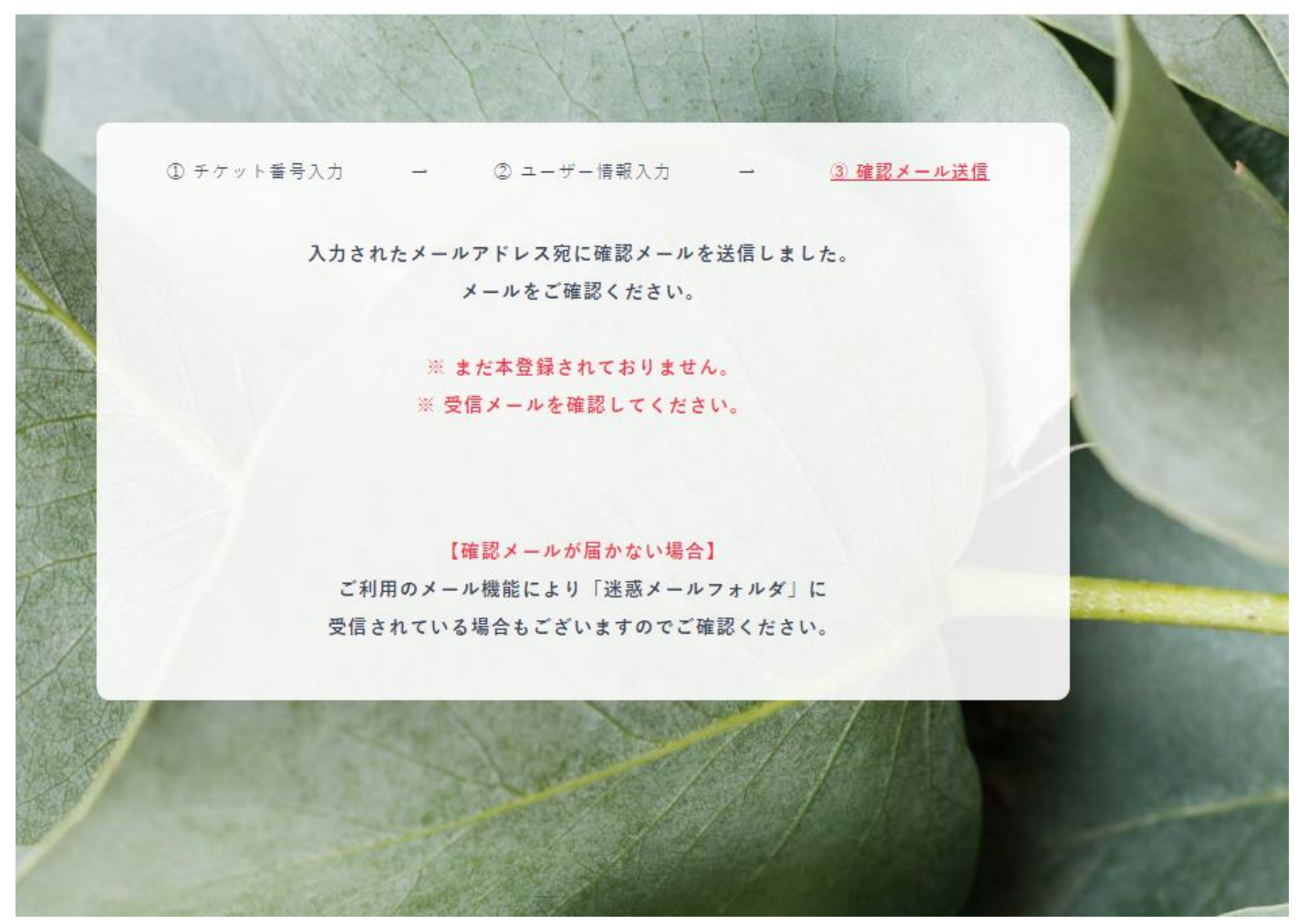

確認メール

## 【doTERRAジャパンコネクション2020 アカウントの有効化の手続き】

no-reply@doterra-studio.com

様

登録の手続きを受け付けました。 以下のリンクから行うことができます。

<u>こちらをクリックしてください</u>

もしこのメールに心当たりが無い場合は、何もしないでください。 新しいパスワードを登録するまで、変更されることはありません。

ドテラ・ジャパン イベントチーム

### ④ 登録したメールアドレスとパスワードでログイン

ログイン画面が表示されます。新規登録時に登録したメールアドレスとパスワードを入力してログインして ください。

新規登録 ログインできない場合

|                                                                                                    | ログインしてください。                  |                         |
|----------------------------------------------------------------------------------------------------|------------------------------|-------------------------|
|                                                                                                    | メールアドレス *                    | 100000                  |
| The second second second second second second second second second second second second second second second se | sample@example.com           | No. of Concession, Name |
|                                                                                                    | パスワード *                      | CONCERNING OF           |
|                                                                                                    | 半角英数字(小文字)8桁                 | 1000                    |
|                                                                                                    | ログイン                         |                         |
|                                                                                                    | <u>&gt; ログインできない場合はこちらから</u> | 10000                   |
|                                                                                                    |                              |                         |

### ⑤ログイン後、視聴サイトホームページが表示されます。

dōterra

| 現在のアクセスIP:113.29 | .13.242 前回のログイン:2020年9月16日 13:02 前回のアクセスIP:113.29.13.242 |
|------------------|----------------------------------------------------------|
|                  | お知らせ                                                     |
| 2020/09/10       | お知らせ内容お知らせ内容お知らせ内容お知らせ内容お知らせ内容お知らせ内容お知らせ内容お知らせ内容         |
| 2020/09/10       | お知らせ内容お知らせ内容お知らせ内容                                       |
| 2020/09/10       | お知らせ内容                                                   |

Live Session - ライブセッション

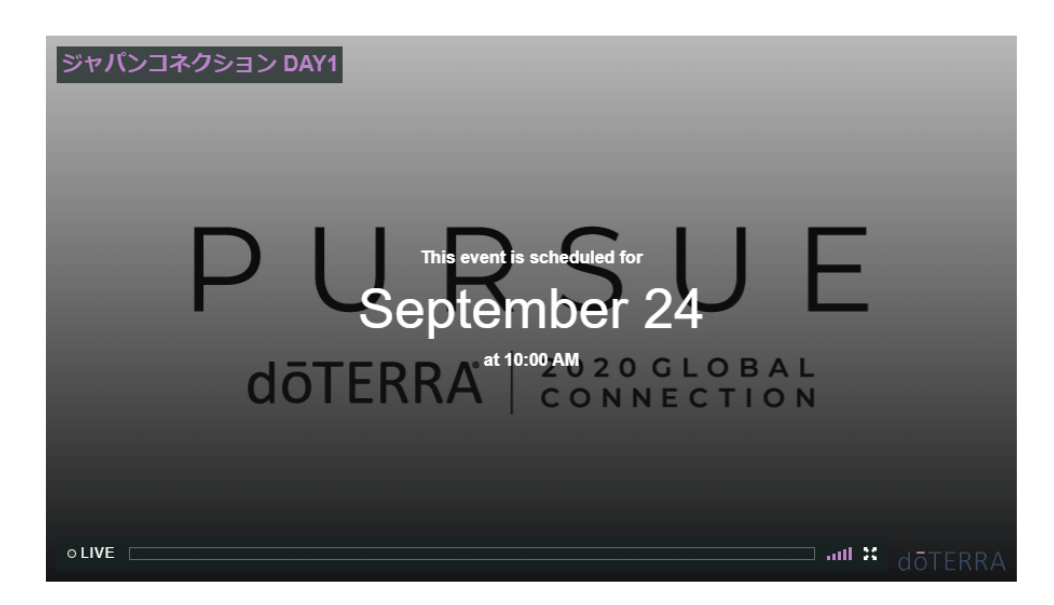

# 【お客様本人でパスワード再設定する方法】

本登録完了後にログインが出来なくなった場合、パスワードの再設定ができます。

① ログインページより右上の「ログイン出来ない場合」もしくは画面下の「ログイン出来ない場合はこちらから」をクリックしてください。

|                                                                                                    |                                                                                                    | 新規登録 | ログインできない場合  | ログイン  |
|----------------------------------------------------------------------------------------------------|----------------------------------------------------------------------------------------------------|------|-------------|-------|
|                                                                                                    | the first of the                                                                                                    |      | 1           |       |
|                                                                                                    | ログインしてください。                                                                                                    |      |             |       |
|                                                                                                    | メールアドレス *                                                                                                    |      |             |       |
| A STATE OF A STATE OF | sample@example.com                                                                                                    |      |             |       |
|                                                                                                    | パスワード*                                                                                                    |      | Constant of |       |
|                                                                                                    | 半角英数字(小文字)8桁                                                                                                    |      | -           |       |
|                                                                                                    | ログイン                                                                                                    |      |             |       |
|                                                                                                    | <u>&gt; ログインできない場合はこちらから</u>                                                                                                    |      |             |       |
|                                                                                                    | and the first of the second second se |      |             | 150.0 |

② 登録したメールアドレスを入力して「送る」をクリックしてください。

| 10000                                 | and the first for the first    |      |
|---------------------------------------|--------------------------------|------|
|                                       | パスワード再設定のメールを送ります。             |      |
|                                       | メールアドレス *                      | 133  |
| A A A A A A A A A A A A A A A A A A A | sample@example.com             | 1.85 |
|                                       | ₩3                             | 1    |
|                                       |                                |      |
|                                       | <u>&gt; 新規登録済みの方はこちらよりログイン</u> |      |
|                                       |                                |      |

③ 登録しているメールにパスワード再設定のメールが送信されますのご確認ください。「こちらから変更 できます」をクリックしてください。

| ★ パスワードの再設定について | 文字サイズ:小中 | 大 | 詳細を表示            |
|-----------------|----------|---|------------------|
|                 |          | ~ | 84-0-8 C 9-0-1 - |

様

パスワードを変更する手続きを受け付けました。 以下のリンクから行うことができます。 <u>こちらから変更できます</u> もしこのメールに心当たりが無い場合は、何もしないでください。 新しいパスワードを登録する まで、変更されることはありません。

ドテラ・ジャパン イベントチーム

返信 👻 転送 👻 移動 🖌 印刷 🛛 迷惑メール 🛛 削除 🛛 操作 🗨 🗣 🛧

④ 新しいパスワードを入力し、「変更する」をクリックしてください。

| 【パスワードの再設定】 |  |
|-------------|--|
| パスワード       |  |
| 同じパスワード     |  |
| 変更する        |  |
|             |  |

### ⑤ 新しいパスワードを入力して「変更する」をクリックするとログインされ、視聴サイトが表示されます。 dōTERRA ライブ オンデマンド よくあるご質問 ログアウト

| 現在のアクセスIP:113. | 29.13.242 前回のログイン:2020年9月16日 13:02 前回のアクセスIP:113.29.13.242 |
|----------------|------------------------------------------------------------|
|                | お知らせ                                                       |
| 2020/09/10     | お知らせ内容お知らせ内容お知らせ内容お知らせ内容お知らせ内容お知らせ内容お知らせ内容お知らせ内容           |
| 2020/09/10     | お知らせ内容                                                     |

#### Live Session - ライブセッション

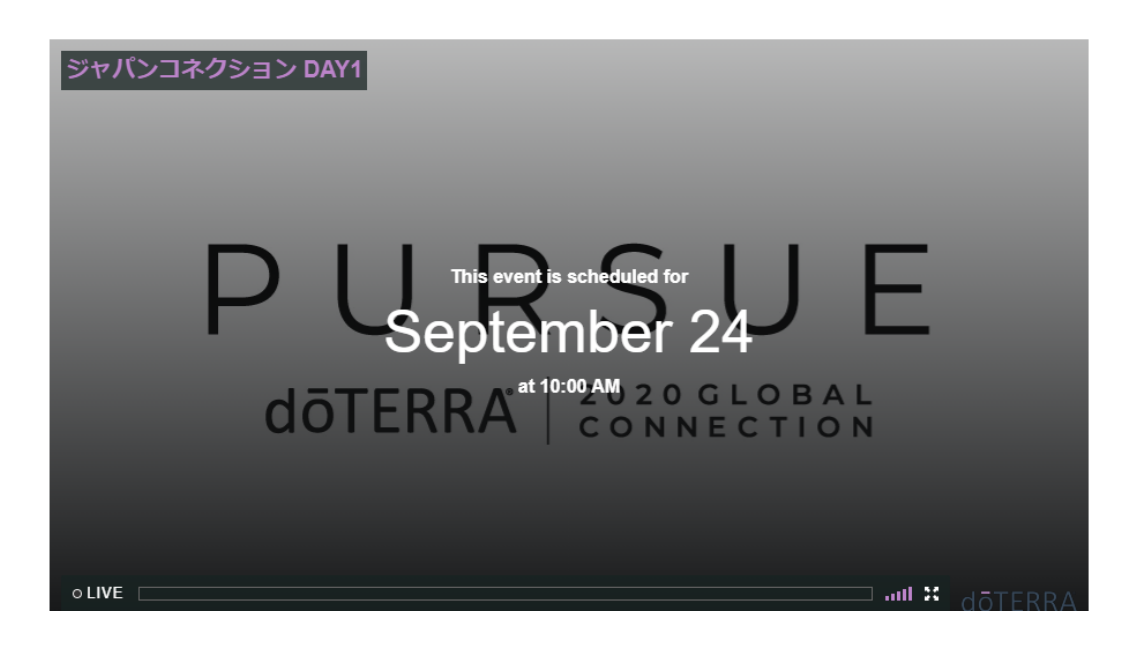